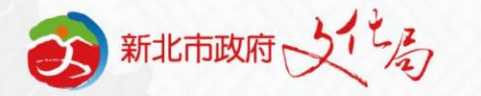

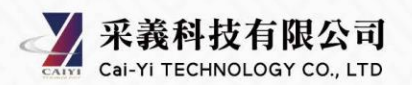

## 新北市開發行為涉及有形文化資產查詢系統

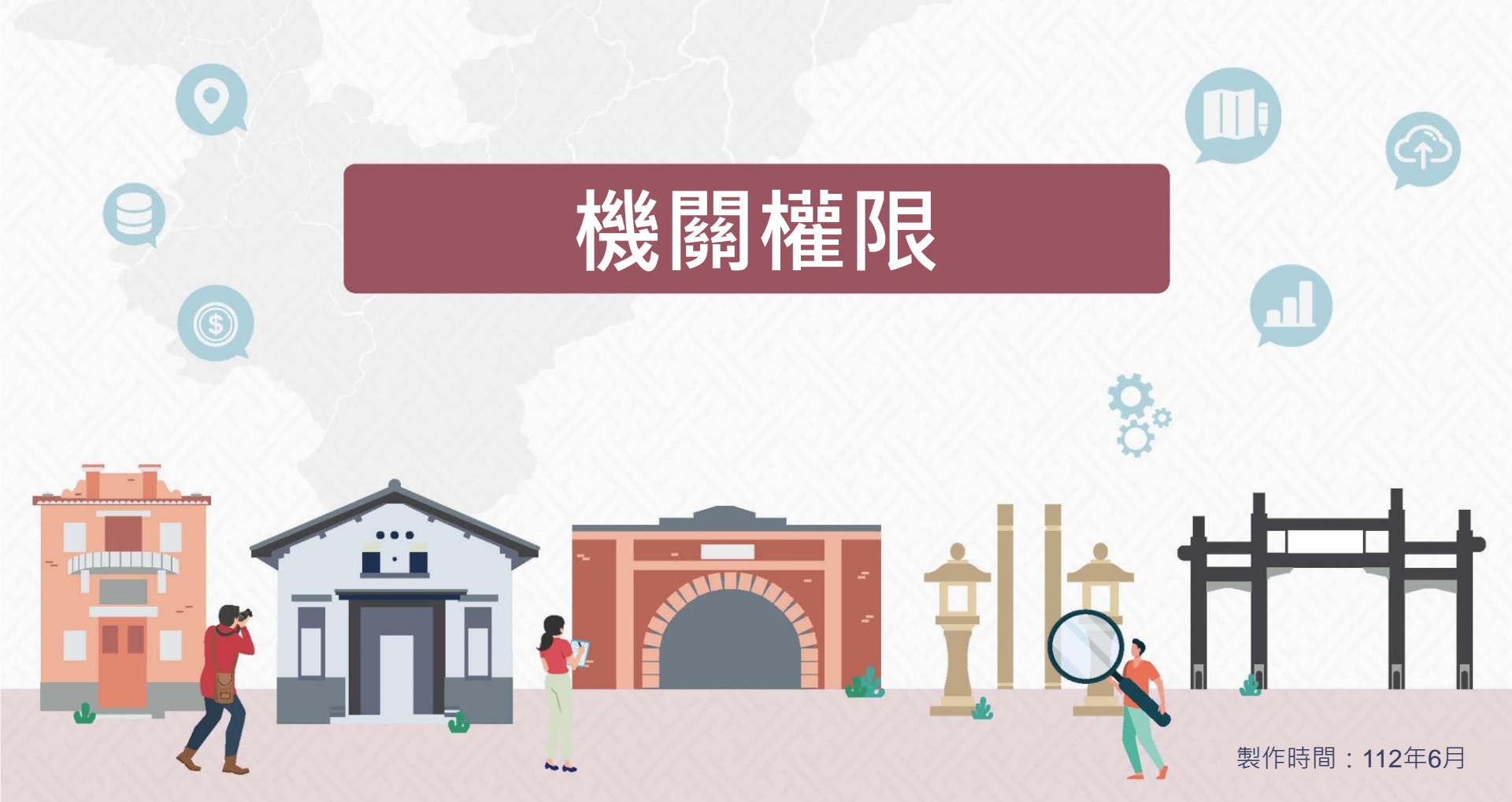

新北市開發行為涉及有形文化資產查詢系統

新北市文化資產查詢網

# 機關權限申請、購買與付款操作說明

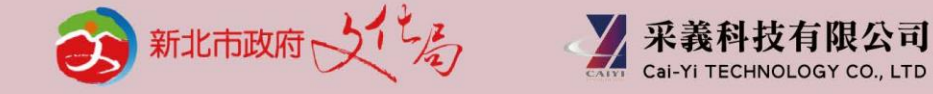

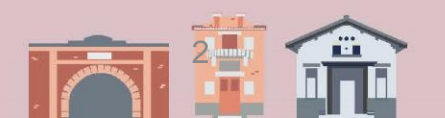

流程

新北市政府所屬各機關學 校以外之機關使用本系統, 請先以個人會員註冊與登 入後,再申請機關權限。

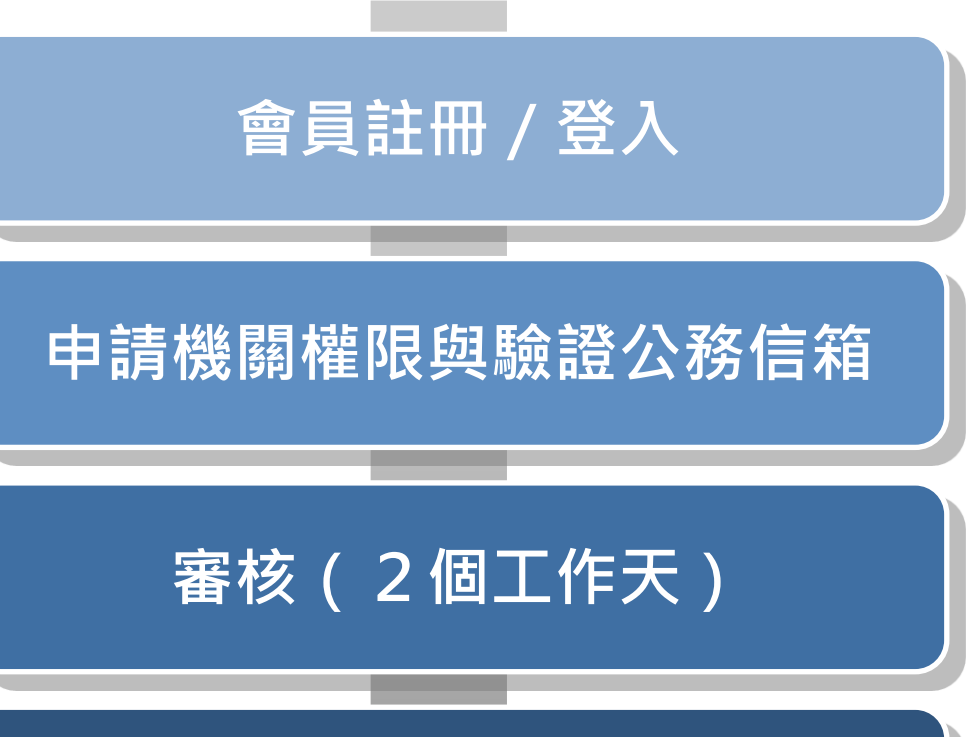

開發行為涉及有形文化資產查詢

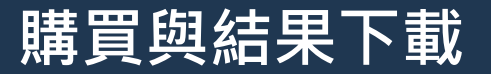

# 一、註冊

#### 🝘 🕮 副 🖓 🍬 新北市開發行為涉及有形文化資產查詢系統

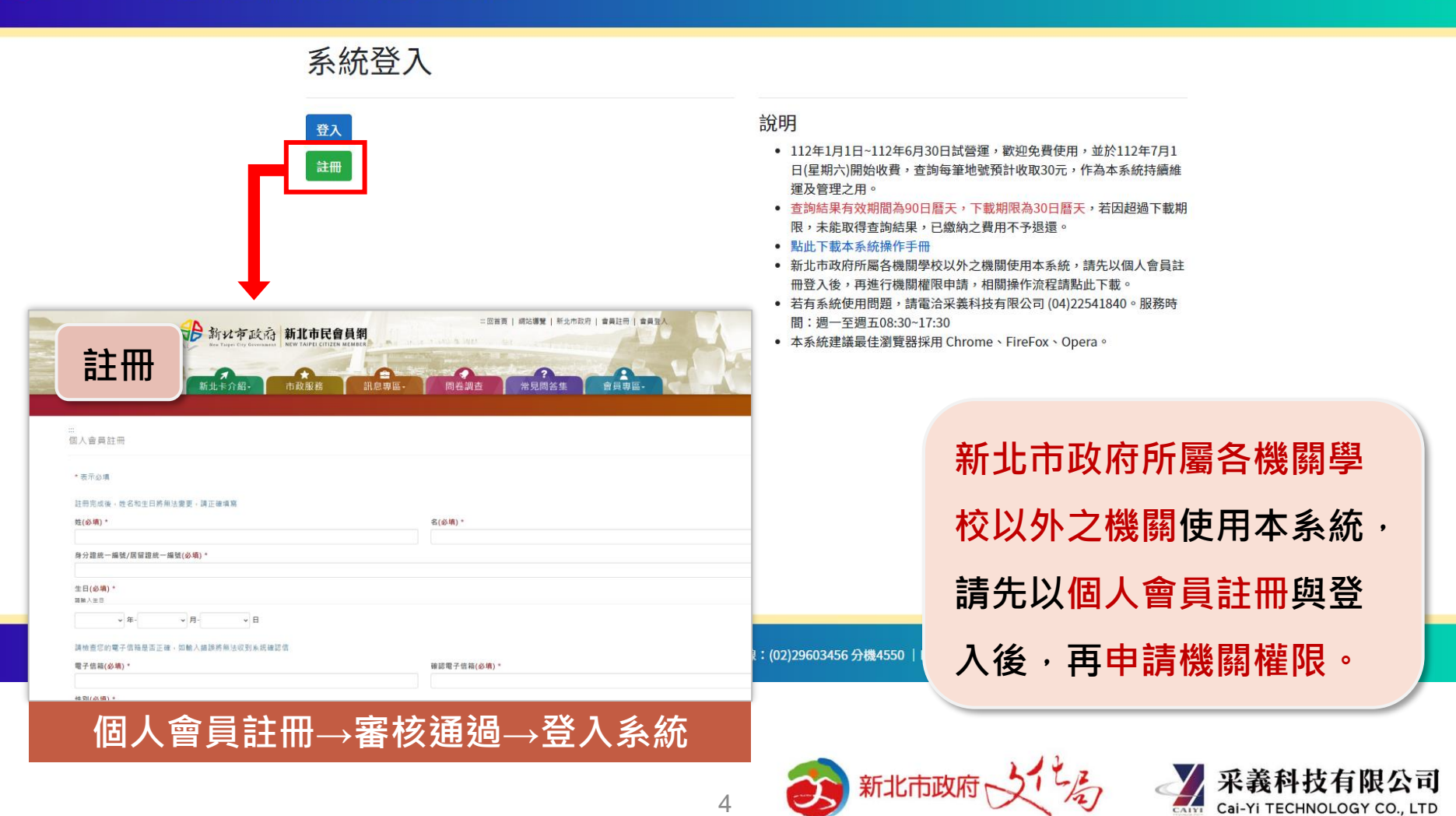

- 、登入

系統登入

#### 🙃 🔤 🕺 新北市開發行為涉及有形文化資產查詢系統

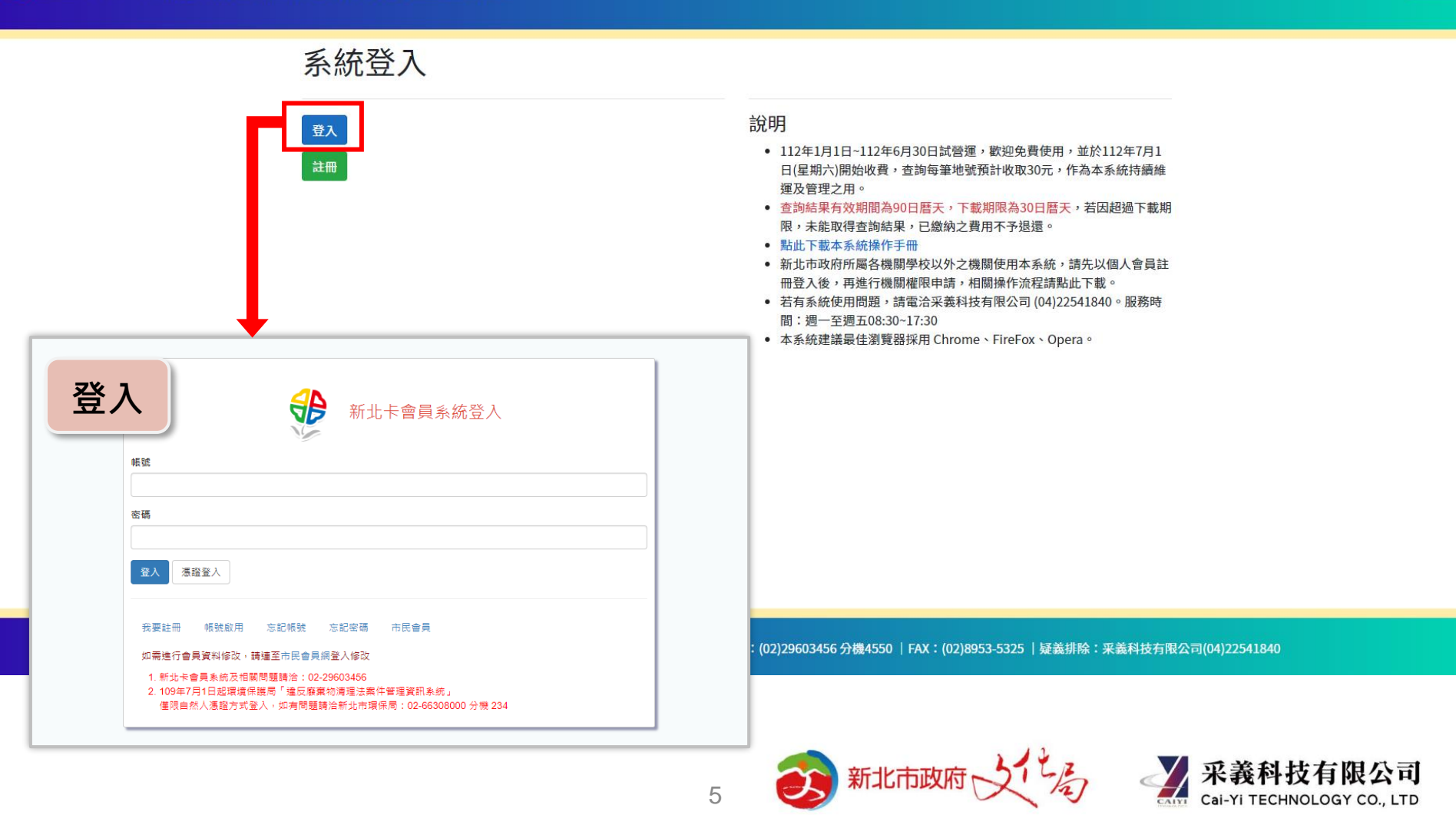

#### 申請機關權限-1 - •

| 新北市開發行為涉及有形文化資產查詢系統 3                       | 文化資產查詢   <b>涉及查詢</b>   查詢紀錄                                            | <b>黄 慈 ・ 1</b> 。・                                 |
|---------------------------------------------|------------------------------------------------------------------------|---------------------------------------------------|
| 涉及有形文化資產<br><sub>地號查詢</sub> <sub>清單查詢</sub> | 查詢                                                                     | 民眾<br>2 機關權限申請<br>登出                              |
| <b>行政區</b><br>-請選擇-<br>地號<br>地號條件           | ★ 地段<br>-請選擇- ★<br>-請選擇- ★<br>-請選擇- ★<br>- 請選擇- ★<br>- 請選擇- ★<br>- 読[] |                                                   |
| 查詢                                          | 子號區間: <b>5-1~10</b> ,母號為5,子號為1至10,所有地號。<br>多筆查詢: <b>2,3-2,3</b> ,以,分隔。 | <ol> <li>1)點選右上角箭頭</li> <li>2)點選機關權限申請</li> </ol> |

© 2023 - 新北市政府文化局版權所有 | 地址:220242新北市板橋區中山路一段161號28樓 | 服務熱線:(02)29603456 分機4550 | FAX:(02)8953-5325 | 疑義排除:采義科技有限公司(04)22541840

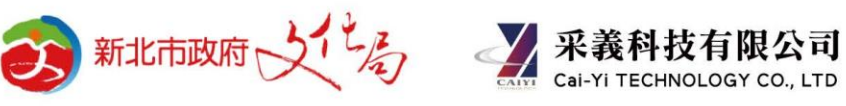

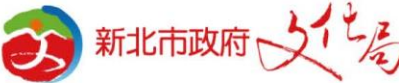

# 三、申請機關權限 - 2

孩 新北市開發行為涉及有形文化資產查詢系統 文化資產查詢 | 涉及查詢 | 查詢紀錄 |

機關權限申請 涉機關繳費程序單位可提出申請,審核時間為2個工作天(不含例假日)。 \*機關名稱/單位名稱 機關權限申請 沒有撰取任何項目 涉機關繳費程序單位可提出申請,審核時間為2個工作天(不含例假日)。 调图名稱/單位名稱 \*聯絡人 \*聯絡人 \*職稱 \*题稿 申請成功,請至公務信箱進行 信箱驗證。 \*公務用電話 \*公務用電話 "公務用信箱 \*公務用信箱 \*請使用公務信箱 \*申請說明 \*申請說明 更新驗證碼 QTOXO 驗證碼(不分大小寫): QTOXO ● 驗證碼(不分大小寫): 更新驗證碼 填寫完成,並送出申請審查 填寫機關權限申請單並送出申請 新北市政府 大学る ※義科技有限公司 Cai-Yi TECHNOLOGY CO., LTD

黃 慈 ▼

# 三、申請機關權限 - 3

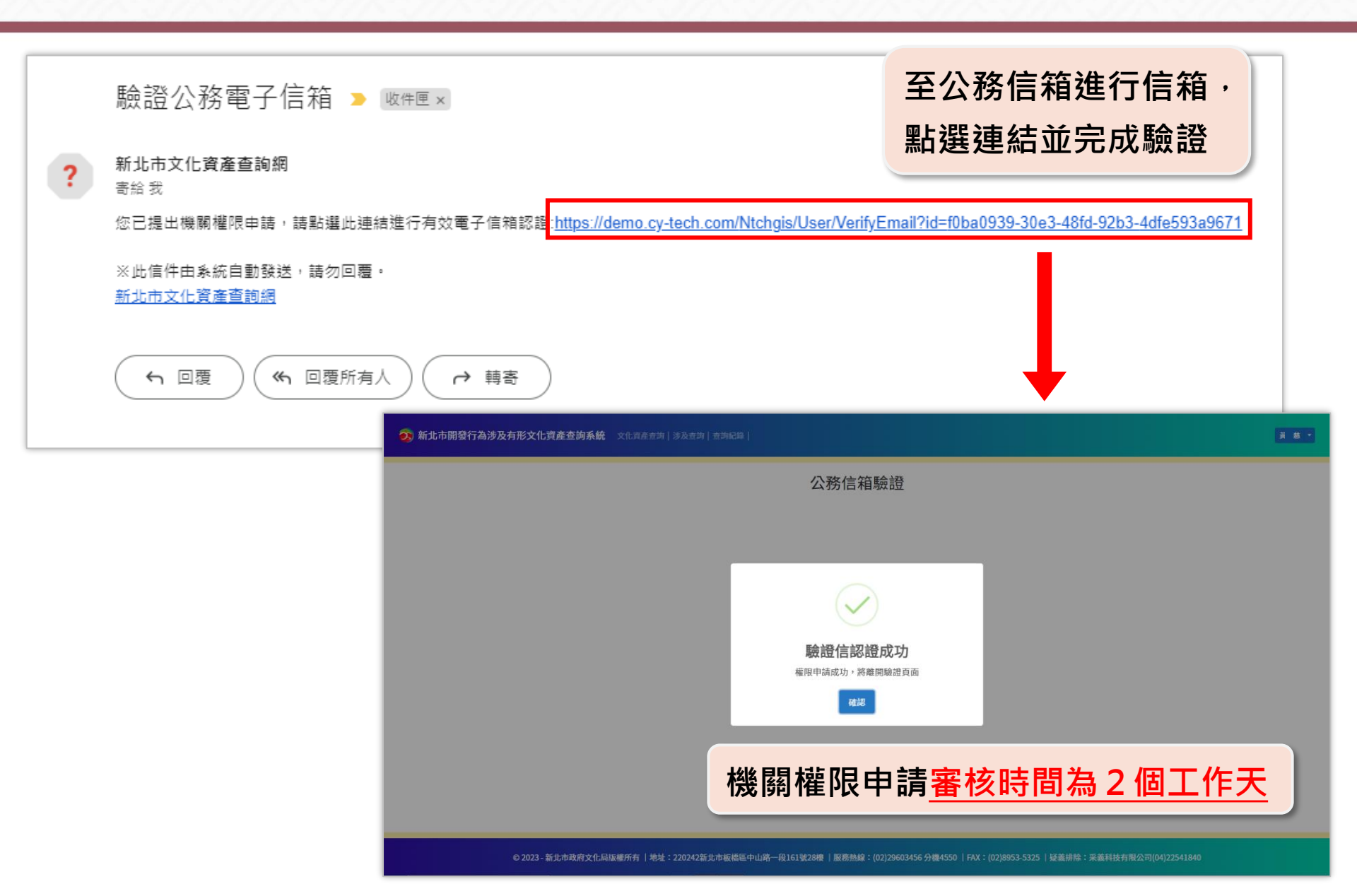

# 四、機關權限者查詢與結帳購買流程

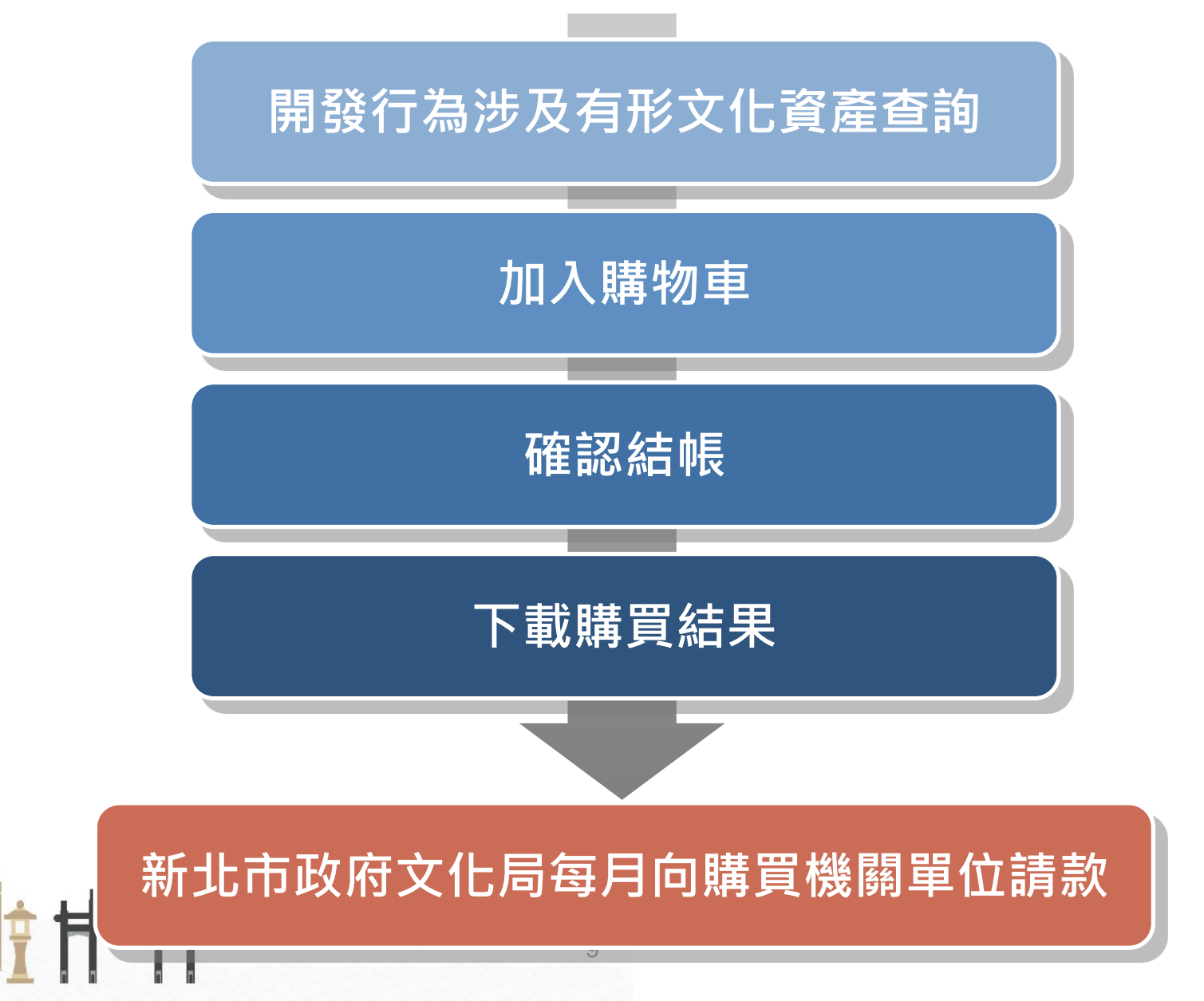

ŧ

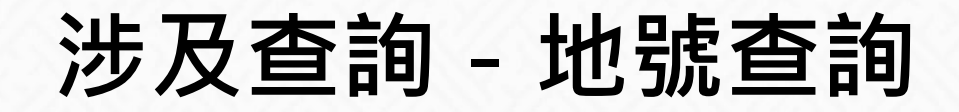

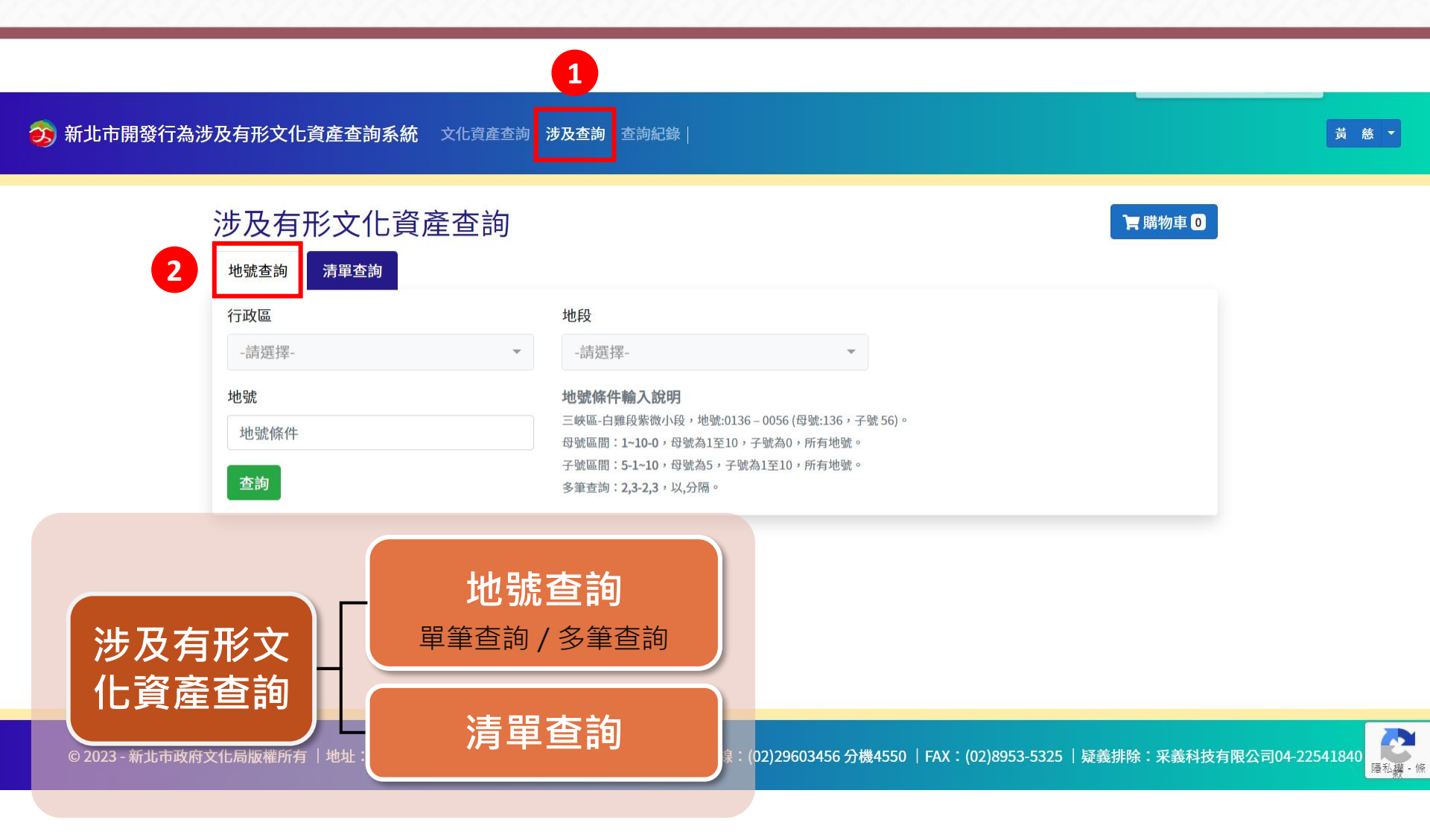

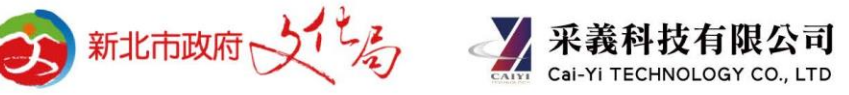

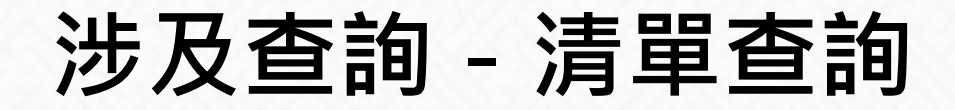

#### 亥 新北市開發行為涉及有形文化資產查詢系統 文化資產查詢 | 涉及查詢 | 查詢紀錄 |

|                 | 涉及有刑              | 《文化資產<br><sup>清單查詢</sup> 1 | 查詢           |      |                   |                            |              |                                   |                                                                                                    |                                                                    | ┣ 購物車               | 0                                |               |                  |        |
|-----------------|-------------------|----------------------------|--------------|------|-------------------|----------------------------|--------------|-----------------------------------|----------------------------------------------------------------------------------------------------|--------------------------------------------------------------------|---------------------|----------------------------------|---------------|------------------|--------|
|                 | 地號清單檔案<br>請選擇CSV格 | 森                          | 3 瀏覽         | 檔案   | <b>案格式</b><br>上傳檔 | <b>說明</b><br>客類            | 型為CSVI       | JTF-8之檔案                          | 2                                                                                                    |                                                                    | 也號清單範例檔             | R I                              |               |                  |        |
|                 |                   |                            |              | 行    | 政區                | 段名                         | 小段名          | 地號-母號                             | 地號-子號                                                                                                    | ←此行保留不修改,↓                                                         | 此列(灰底)不需填寫          |                                  |               |                  |        |
| 4               | 查詢                |                            |              | Ξ    | 峽區                | 民權                         |              | 417                               | 0                                                                                                    | 新北市三峽區民權段41                                                        | .7地號                |                                  |               |                  |        |
|                 |                   |                            |              | 泰    | 山區                | 泰山                         | =            | 734                               | 0                                                                                                    | 新北市泰山區泰山段二                                                         | 小段734地號             |                                  |               |                  |        |
|                 |                   |                            |              | 泰    | 山區                | 泰山                         | <u> </u>     | 734                               | 2                                                                                                    | 新北市泰山區泰山段二                                                         | 小段734-2地號           |                                  | <b>7</b>      |                  |        |
|                 |                   |                            |              |      |                   | L IS                       | ।<br>1 5 ~ ( | ⊇ ~ ⇒ t#                          | 地號清單_範例檔案                                                                                                    | ᆴ (2) - Excel 🔎                                                    | mayhuang5287        |                                  |               |                  |        |
|                 |                   |                            |              |      | -                 | 檔                          | 案 常用         | 、<br>插入 〕                         | 頁面配置 公                                                                                                    | 式 資料 校閱                                                            | 檢視 開發人員             | 說明                               |               | l                | 1      |
|                 |                   |                            |              |      |                   | 「<br>」<br>」<br>」<br>」<br>」 |              | 新細明體<br>B I U ·<br>Ⅲ •   ❹ ·<br>字 | <ul> <li>↓ 12 、</li> <li>↓ A<sup>^</sup> A<sup>*</sup></li> <li>▲ 、 ↓ 中<sup>*</sup><sub>2</sub> 、</li> <li>型</li> </ul> | · 三三三郡<br>三三三四 ·<br>· 亞亞 》·<br>· · · · · · · · · · · · · · · · · · | %<br>數值<br>→ □ □ 儲存 | 式格式設定 →<br>化為表格 →<br>格様式 →<br>様式 | ☐<br>借存格<br>~ | <u> 久</u> 編輯 、 へ |        |
|                 |                   |                            |              |      |                   | A1                         |              | • : ×                             | √ <i>f</i> <sub>x</sub>                                                                                                 | 行政區                                                                |                     |                                  |               | ~                |        |
|                 |                   |                            |              |      |                   |                            | A            | В                                 | С                                                                                                    | D E                                                                | F G                 | н                                | 1             |                  | 1      |
|                 |                   |                            |              |      |                   | 1                          | 行政區          |                                   | 小段名 地                                                                                                    | 1號-母號地號-子號                                                         |                     |                                  |               |                  |        |
| © 2023 - 新北市政府: | 文化局版權所有           | 地址:220242新北市               | 市板橋區中山路一段161 | 號28樓 | 服務                | <br>≸3                     | 赤山區          | 気催                                | <u> </u>                                                                                                    | 734 0                                                              |                     |                                  |               |                  |        |
|                 |                   |                            |              |      |                   | 4                          | 泰山區          | 泰山                                | <u> </u>                                                                                                    | 734 2                                                              |                     |                                  |               |                  | ₩ - 1除 |
|                 |                   |                            |              |      |                   | 6<br>7                     |              |                                   | ★周満安(2)                                                                                                    | CS                                                                 | / UTF-              | 8檔≸                              | ₹格:           | 式。               | -      |
|                 |                   |                            |              |      |                   | 就緒                         | E0           | 地號演中_甲                            | 817月11日発(4)                                                                                                    | ( <del>+</del> )                                                   |                     | 町 –                              | -             | + 100%           | -      |
|                 |                   |                            |              |      | 11                |                            | 3            |                                   | נוזאינו                                                                                                    | XAJ                                                                | Call Cal            | -Yi TECHN                        | OLOGY (       | CO., LTD         |        |

# 加入購物車

| ツ 双 角 形 又 化 貝 座 地號查詢 清單查詢 | [1]] [1]]  |                                                  |                                           | ► 第177年 U                                 |
|---------------------------|------------|--------------------------------------------------|-------------------------------------------|-------------------------------------------|
| 行政區                       | 地          | <u>ی</u>                                         |                                           |                                           |
| 新莊區                       | <b>-</b> ↑ | 亘安段 [0419]                                       |                                           | •                                         |
| 地號                        | 地對         | 號條件輸入說明                                          |                                           |                                           |
| 610                       | 三切母别       | 恢區-白雞段紫微小段,<br>惊區間:1~10-0,母號                     | 地號:0136 – 0056 (母號:136<br>為1至10,子號為0,所有地號 | ,子號 56)。<br>號∘                            |
| 查詢                        | 子题         | 幅間: <b>5-1~10</b> ,母號<br>查詢: <b>2,3-2,3</b> ,以,分 | 為5,子號為1至10,所有地號<br>隔。                     | 捷 ○                                       |
| 查詢結果                      |            |                                                  |                                           |                                           |
| 查詢編號                      | 行政區        | 地段                                               | 地號                                        | 功能                                        |
| 202306080003001           | 新莊區        | 恒安段                                              | 0610-0000                                 | 1 <b>〒加入購物車</b><br>期限:2023/06/09 14:37:11 |
| 井1等 📜 全数加入 購物市            |            |                                                  |                                           |                                           |

購物車結帳 - 1

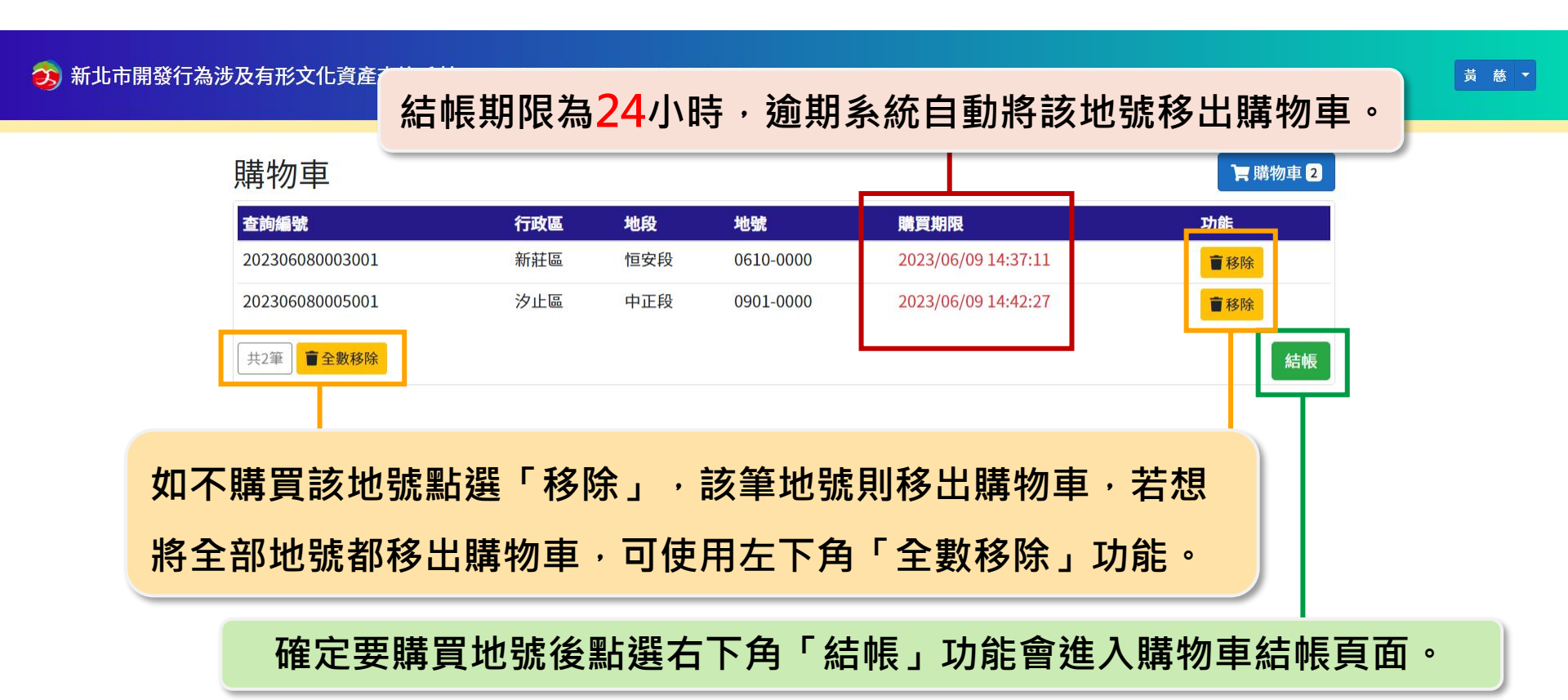

© 2023 - 新北市政府文化局版權所有 | 地址:220242新北市板橋區中山路一段161號28樓 | 服務熱線: (02)29603456 分機4550 | FAX: (02)8953-5325 | 疑義排除:采義科技有限公司(04)22541840

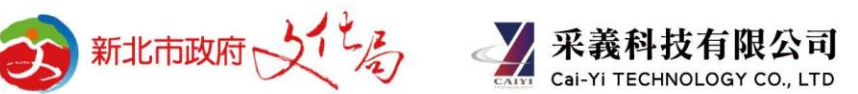

### 購物車結帳 - 2

💫 新北市開發行為涉及有形文化資產查詢系統 🛛 文化資產查詢 | 涉及查詢 | 查詢紀錄 |

查詢編號 地段 地號 購買期限 行政區 202306080003001 新莊區 恒安段 0610-0000 2023/06/09 14:37:11 汐止區 202306080005001 中正段 0901-0000 2023/06/09 14:42:27 共2筆 X 每筆 30元 = 總金額 60元 (實際金額以結帳後為準) 確認結帳 注意事項 • 訂單成立後無提供調整,請再次確認購買地號後再點擊「確認結帳」 • 未立即完成付款請前往「查詢紀錄」確認訂單 112年7月1日開始收費, 購物車結帳頁面左下角會顯示金額試算 查詢每筆地號預計收取30元。

© 2023 - 新北市政府文化局版權所有 | 地址: 220242新北市板橋區中山路一段161號28樓 | 服務熱線: (02)29603456 分機4550 | FAX: (02)8953-5325 | 疑義排除:采義科技有限公司(04)22541840

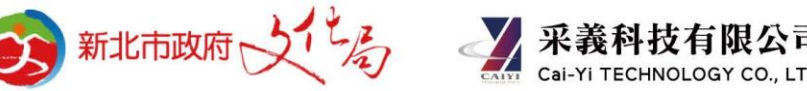

黃慈 🔻

#### 購物車結帳

### 購物車結帳 - 3

孩 新北市開發行為涉及有形文化資產查詢系統 文化資產查詢 | 涉及查詢 | 查詢紀錄 |

訂單內容

訂單金額 60元

查詢項目 查詢編號

112年7月1日開始收費,查詢每筆地號預計 訂單編號 202306080003 收取30元,作為本系統持續維運及管理之用。 訂單時間 2023/06/08 15:39:43 行政區 地段 地號

| 確認訂單內容・権 | <b>僉查金額</b> 是否正 | [確・點選 | 確認購買 | 確認購 |
|----------|-----------------|-------|------|-----|

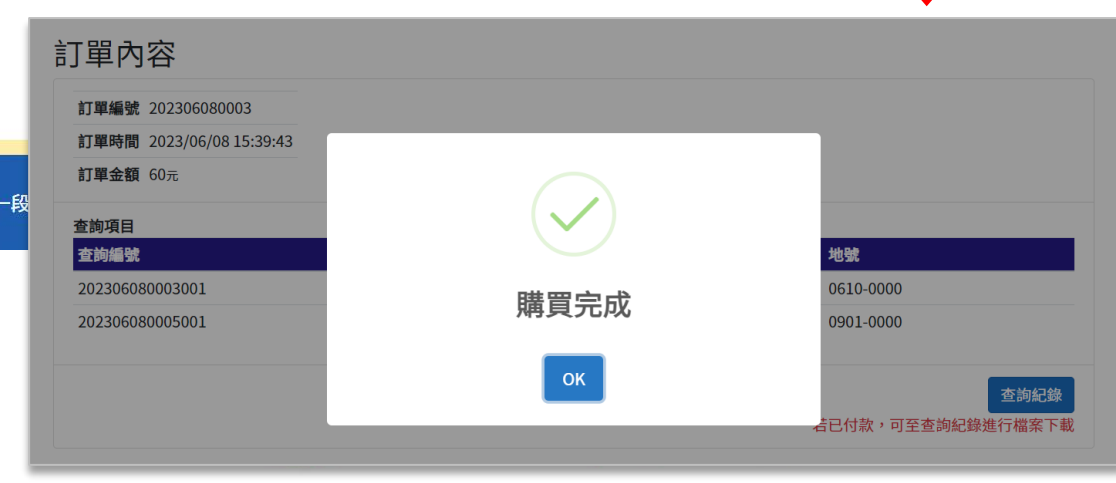

黃 慈 ▼

© 2023 - 新北市政府文化局版權所有 | 地址: 220242新北市板橋區中山路一段

## 應收帳款對帳單

| 每月結 | 算→                   | 公文請款                                                 | ₹→機關                 | 閣繳費至                                    | 新北市政府     | 可文化局 |
|-----|----------------------|------------------------------------------------------|----------------------|-----------------------------------------|-----------|------|
|     | อ भ                  | 北市政府文化                                               | <b>合新北市開</b><br>應收帳款 | <mark>發行為涉及有</mark> 到<br><sup>對帳單</sup> | 形文化資產查詢系統 |      |
|     | 製表日期<br>單位名稱<br>訂單時間 | ]: 2023/04/26<br>]: 采義科技有限公司<br>]: 2023/04/26 ~ 2023 | /04/26               |                                         |           |      |
|     | 序號                   | 訂單編號                                                 | 訂單時間                 | 應收金額(元)                                 | 購買地號數量/備註 |      |
|     | 1                    | 202304260002                                         | 2023/04/26           | 210.00                                  | 7筆        |      |
|     | 2                    | 202304260003                                         | 2023/04/26           | 210.00                                  | 7筆        |      |
|     | 3                    | 202304260004                                         | 2023/04/26           | 90.00                                   | 3筆        |      |
|     | 4                    | 202304260005                                         | 2023/04/26           | 60.00                                   | 2筆        |      |
|     | 5                    | 202304260006                                         | 2023/04/26           | 150.00                                  | 5筆        |      |
|     | 6                    | 202304260007                                         | 2023/04/26           | 270.00                                  | 9筆        |      |
|     | 7                    | 202304260009                                         | 2023/04/26           | 540.00                                  | 18筆       |      |
|     |                      |                                                      |                      |                                         |           |      |
|     |                      |                                                      |                      |                                         |           |      |
|     |                      |                                                      |                      |                                         |           |      |
|     |                      |                                                      |                      |                                         |           |      |

應收總計:1,530.00元

#### 新北市政府文化局每月向購買機關請款

科技有限公司 Cal-YI TECHNOLOGY CO., LTD

2023/04/26 09:54:17

## 查詢紀錄與購買結果下載

查詢紀錄功能中會顯示使用者過去的查詢紀錄,可「下載購買結果」與「瀏覽歷次查詢紀錄」

孩 新北市開發行為涉及有形文化資產查詢系統 文化資產查詢 | 涉及查試 | 查詢紀錄

紀錄 | 1

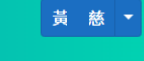

|      | 地籍查詢紀續          | 錄一年內                |               |                |           |                        | ┣ 購物車 0    |
|------|-----------------|---------------------|---------------|----------------|-----------|------------------------|------------|
|      | 篩選              |                     |               |                |           |                        | <b>~</b>   |
|      | 查詢編號            |                     | 行政區           |                |           | 地段                     |            |
|      |                 |                     | =全選=          |                | ~         | =全選=                   | ~          |
|      | 查詢時間            |                     |               |                |           |                        |            |
|      | 年/月/日           |                     | 至 年/月/日       | 3              |           |                        |            |
|      | 查詢 清除篩選條        | 件                   |               |                |           |                        |            |
|      |                 |                     |               |                |           |                        |            |
|      | 查詢紀錄            |                     |               |                |           |                        |            |
|      | 查詢編號 ≑          | 查詢時間 🚽              | 行政區 ♦         | 地段 ◆           | 地號 ◆      | 功能                     |            |
|      | 202306080006001 | 2023/06/08 14:42:55 | 新莊區           | 恒安段            | 0610-0000 | 富加入購物車                 |            |
|      |                 | 2022/02/20 14 42 27 | <u>`6.1 m</u> | <b>土</b> 〒 (1) | 0001      | 期限:2023/06/09 14:42:55 |            |
|      | 202306080005001 | 2023/06/08 14:42:27 | 沙止區           | 甲止段            | 0901      | 「「結果下載」」結果疑義,          |            |
|      | 202306080004001 | 2023/06/08 14:41:32 | 新莊區           | 中正段            | 0054-0000 | 查無此地籍,疑義申請 🕑           |            |
| 購買結果 | <b>旱下載期限</b>    | 為 <u>30日曆天</u>      | ・若因           | 国超過下           | 、載期限,     |                        |            |
| 未能取得 | <b>}查詢結果</b>    | ・已繳納之               | 費用不           | 予退還            | o         | ART-SILE               | ✓ 采義和      |
|      |                 |                     |               |                | ~         | any X ha               | Cai-Yi TEO |

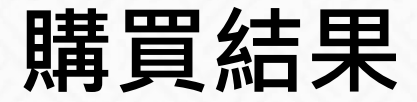

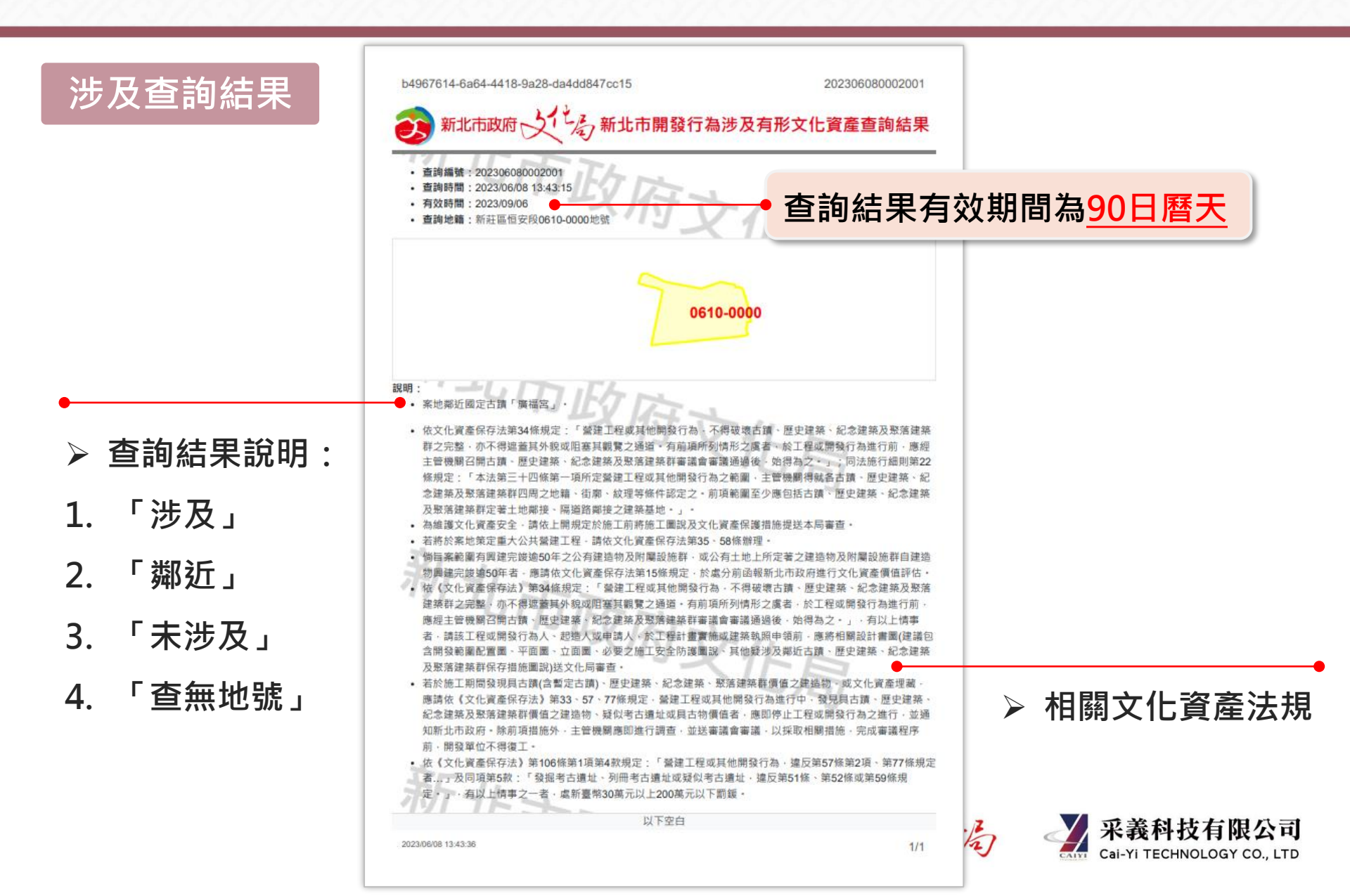

### 疑義申請-1

#### 如對於結果內容有疑義或是查無地號,

可點選「查無此地號,疑義申請」或「結果疑義,疑義申請」功能,進行疑義申請。

孩 新北市開發行為涉及有形文化資產查詢系統 文化資產查詢 | 涉及查詢 | 查詢紀錄 |

黃 慈 ▼

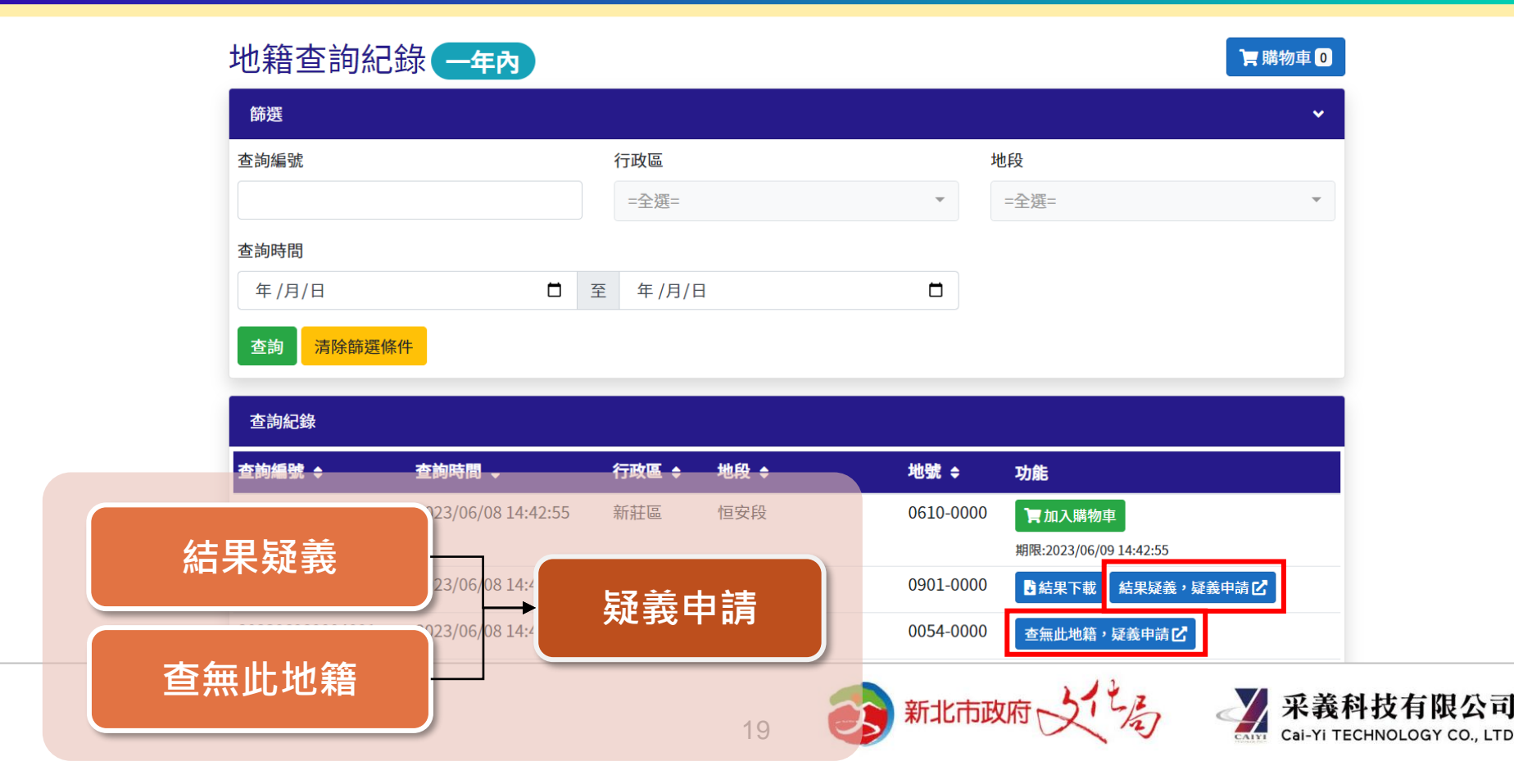

## 疑義申請-2

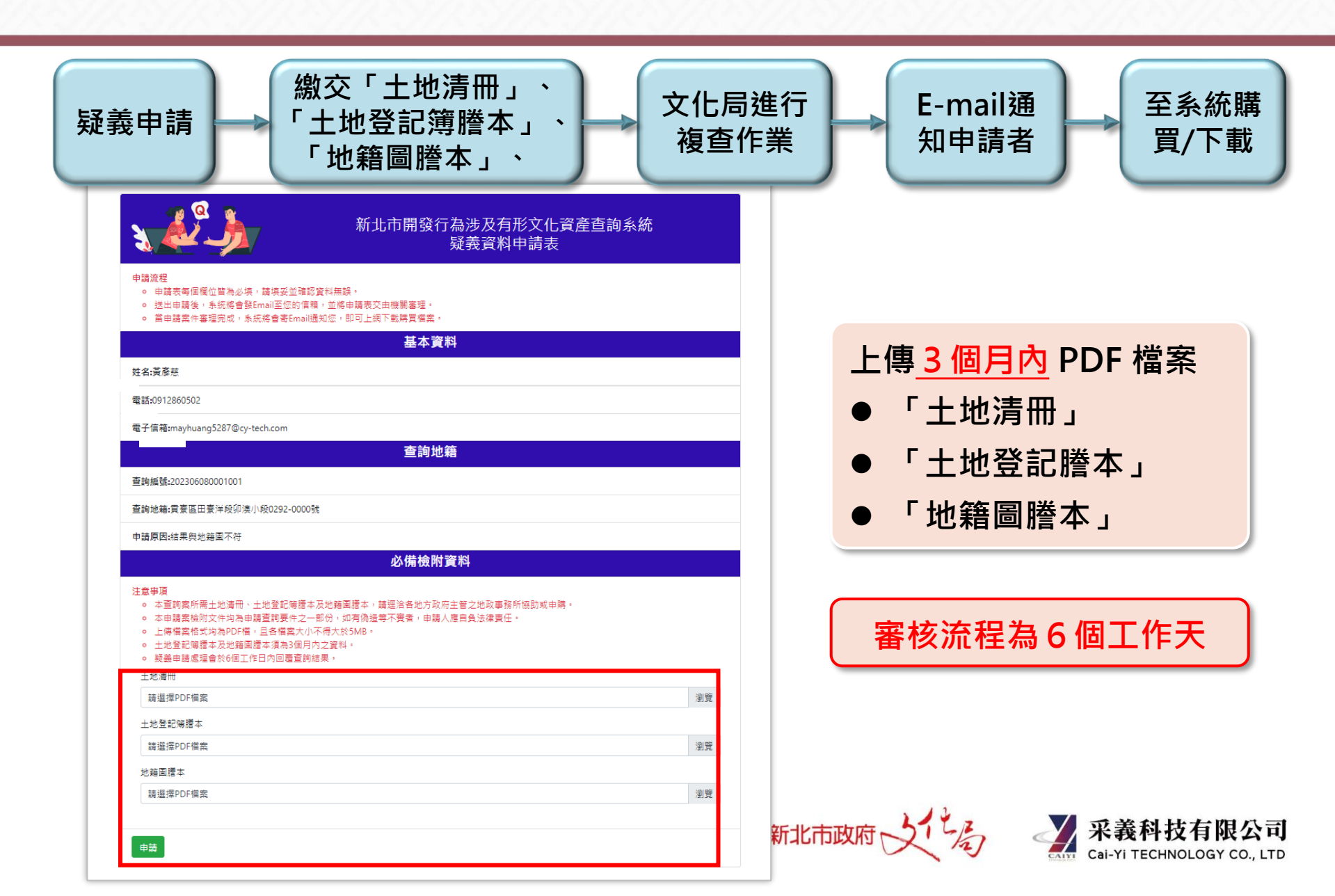

新北市開發行為涉及有形文化資產查詢系統

新北市文化資產查詢網

# 若有系統使用問題,請洽采義科技有限公司 客服電話: (04)22541840 客服時間: 週一至週五08:30~17:30

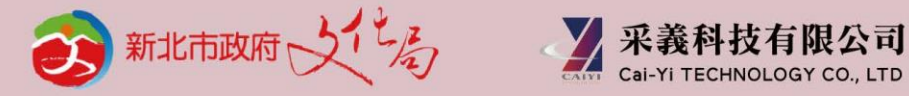

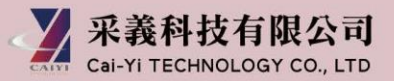

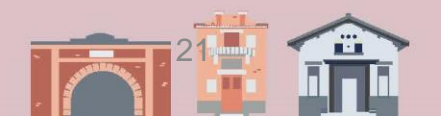